# 电脑 BIOS 密码设置及解除详细教程

本教程分为两部分,第一部分适用于戴尔、惠普、宏碁、华硕品牌的台式机和笔记本电脑 第二部分适用于采用技嘉、微星、华硕、映泰、华擎主板的组装台式机。通过设置 BIOS 密 码,可以限制他人擅自修改 BIOS 设置及抵御恶意的 BIOS 入侵,并在开机时要求输入密码, 增强电脑的安全性。

注: BIOS 密码的设置并不是必须的,如果在个人的电脑使用环境中,不存在被盗、被抢或 被恶意纂改 BIOS 的风险,就不用设置 BIOS 密码。

## 第一部分:品牌机(戴尔、惠普、宏碁、华硕)

## 一、進入 BIOS 设置界面

1. 开机时连续按下特定热键進入 BIOS 设置界面,各品牌的热键如下:

- 戴尔: F2 键
- 惠普: F10 键
- 宏碁: F2 键
- 华硕: F2 键
- 2. 某些电脑可能会显示提示信息,指示進入 BIOS 设置的热键。

3. 如果仍然无法進入 BIOS, 请参考电脑的说明书。

## 二、设置 BIOS 密码

#### 1. 戴尔电脑

- 進入"Security"选项卡(部分机型的 BIOS 是進入"Passwords"选项卡)

- 选择"Admin Password"(只保护 BIOS)或"System Password"(全面保护)

"Admin Password"和 "System Password"功能差别:

### - Admin Password (只保护 BIOS):

-作用:锁定并保护 BIOS 设置界面,禁止 BIOS 设置被非法篡改。

-优点:开机進入操作系统无需输入此密码,方便使用;万一遗忘密码,机器依然可以继续使用。

- 缺点:无法阻止使用热启动功能進入 PE 或 WTG 系统。

### - System Password (全面保护):

-作用:不仅锁定 BIOS 设置界面,还在开机时要求输入密码。

- -优点:提供更全面的保护,防止未经授权的人员启动电脑或進入 BIOS。
- -缺点:每次开机都必须输入密码;对于笔记本而言,遗忘密码可能导致机器无法使用。

- 输入密码并确认,有的设置界面需要在密码输入栏输入了第一次密码后,按一次键盘的回车键后才能再输入第二次密码并确认,保存设置并退出 BIOS,密码设置成功。

- 以上两种密码无需同时设置,只需要根据个人情况选择其中一种来使用即可。

#### 2. 惠普电脑

- 進入"Security"(安全)选项卡

-选择设置"管理员密码"(只保护 BIOS)或"开机密码"(全面保护)

注: 这里的"管理员密码"(只保护 BIOS)和"开机密码"(全面保护)的功能差别等同于戴尔电脑 的"Admin Password"(只保护 BIOS)和"System Password"(全面保护)的功能差别,下面不再重 复介绍。

- 输入密码并确认,保存设置并退出 BIOS

-以上两种密码无需同时设置,只需要根据个人情况选择其中一种来使用即可。

## 3. 宏碁电脑

-進入"Security"(安全性)选项卡

- 选择"Set Supervisor Password"(设定管理员密码)(只保护 BIOS)或"Set User Password"(设定 使用者密码)(全面保护)

- 输入密码并确认,保存设置并退出 BIOS

#### 4. 华硕电脑

- 点击 BIOS 界面右下角的"Advanced Mode"(高级模式)

- 進入"Security" (安全) 选项卡

- 选择"Administrator Password"(管理员密码)(只保护 BIOS)或"User Password"(用户密码)(全面保护)

- 输入密码并确认,保存设置并退出 BIOS

## 三、解除 BIOS 密码

1. 進入 BIOS 设置界面,选择相应的密码选项

- 戴尔电脑在解除相关密码时,可能需要先点击设置界面下方(或左上方)的"Unlock"键。

2. 按照提示,先输入现有密码,在输入新密码时直接按 Enter 键,不输入任何内容(即清除密码)

3. 保存设置并退出 BIOS

4. 如果解除密码后仍然提示输入密码,可尝试以下方法:

- 重新启动电脑并進入 BIOS, 再次尝试解除密码

- 检查 BIOS 设置中是否有其他相关选项,如"Password on Boot"等,确保这些选项也被禁用

5. 如果忘记 BIOS 密码:

- 笔记本:大多数都是自己难以清除,因此,在设定 BIOS 密码时必须谨慎,切勿忘记 BIOS 密码,如果真的是忘记了 BIOS 密码,可能需要寻找专业的芯片级电脑维修店方可清除。 - 台式机:大多数可通过主板上的跳线或取下 CMOS 电池等方式清除密码(参考第二部分的 相关说明)

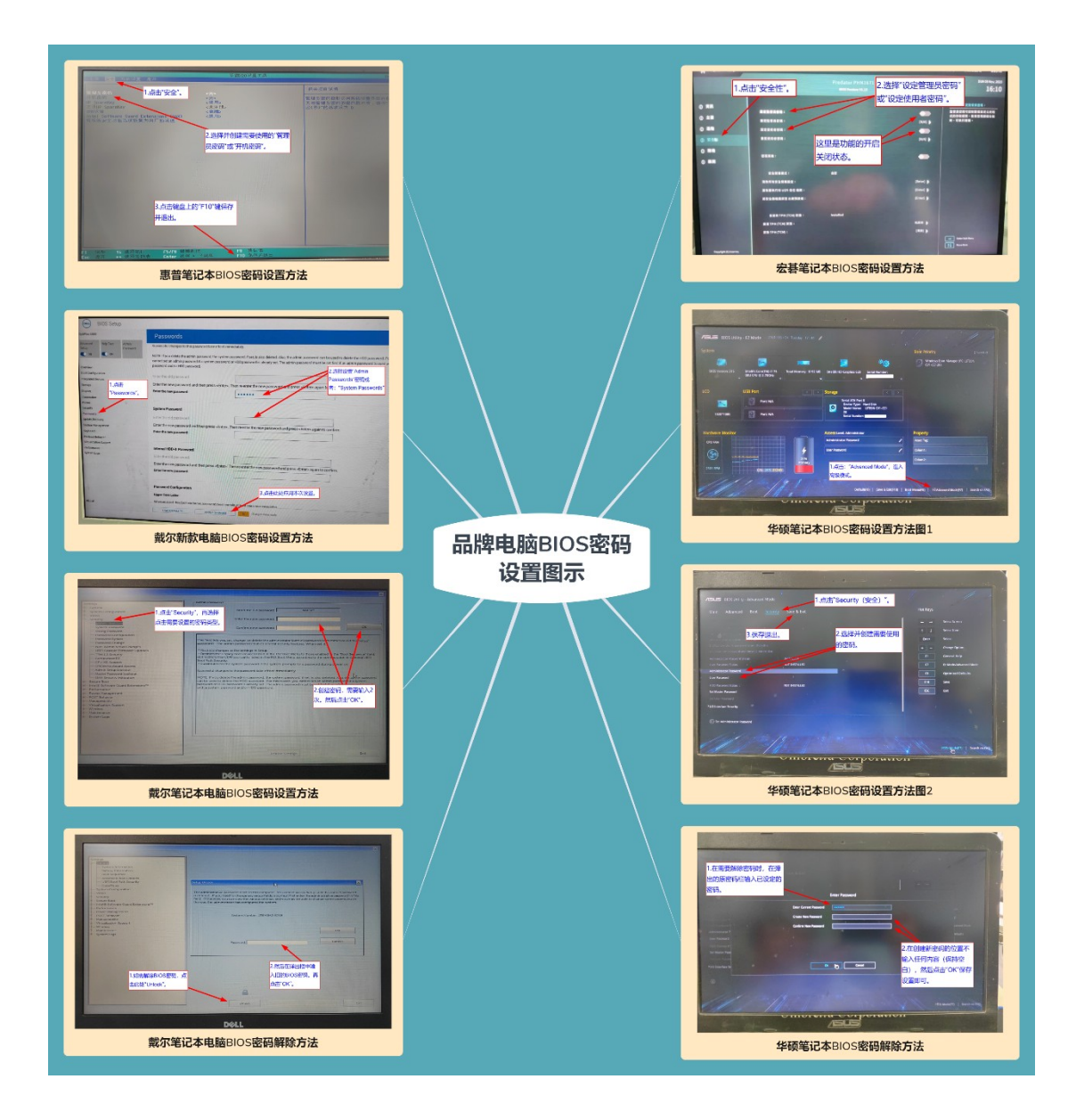

第二部分:组装台式机(技嘉、微星、华硕、映泰、华擎主 板)

## 一、進入 BIOS 设置界面

1. 开机时连续按下特定热键進入 BIOS 设置界面,各品牌主板的热键如下:

- 技嘉: Delete 键或 F2 键
- 微星: Delete 键
- 华硕: Delete 键或 F2 键
- 映泰: Delete 键
- 华擎: Delete 键或 F2 键
- 2. 某些主板可能会显示提示信息,指示進入 BIOS 设置的热键。

3. 如果仍然无法進入 BIOS,请参考主板的说明书。

## 二、设置 BIOS 密码

#### 1. 技嘉主板

- 点击"BIOS"功能选项卡

-选择"Administrator Password"(管理员密码)

**说明**: 技嘉台式机主板无需区分管理员密码或用户密码,两个选项基本相同,均为全面保护,开机后必须输入正确密码方可進行其他操作。

- 输入密码并确认,保存设置并退出 BIOS

2. 微星主板

- 点击"Advanced"(高级模式)

- 点击"SETTINGS",再点击"Security"(安全性)

说明: 微星的主板,必须要先设置"Administrator Password"(管理员密码)(只保护 BIOS)后, 才有权限创建"User Password"(用户密码)(全面保护),因此,如果只需要使用"管理员密码", 直接设置即可;如果要使用"用户密码",那就要先设置"管理员密码"后再创建一个"用户密 码"。

- 输入密码并确认,保存设置并退出 BIOS

#### 3. 华硕主板

- 点击 BIOS 界面的"Advanced Mode"(高级模式)

- 点击"Main"(概要),再点击"Security"(安全性)

- 选择"Administrator Password"(管理员密码)(只保护 BIOS)或"User Password"(用户密码) (全面保护)

- 输入密码并确认,保存设置并退出 BIOS

### 4. 映泰主板

-進入"Security"(安全)选项卡

- 选择"Administrator Password"(管理员密码)(只保护 BIOS)或"User Password"(用户密码)(全面保护)

- 输入密码并确认,保存设置并退出 BIOS

### 5. 华擎主板

- 点击 BIOS 界面的"Advanced Mode"(高级模式)

- 進入"Security"(安全)

- 选择"Administrator Password"(管理员密码)(只保护 BIOS)或"User Password"(用户密码)(全面保护)

- 输入密码并确认,保存设置并退出 BIOS

## 三、解除 BIOS 密码

1. 進入 BIOS 设置界面,选择相应的密码选项

2. 在输入新密码时直接按 Enter 键,不输入任何内容

3. 保存设置并退出 BIOS

4. 如果解除密码后仍然提示输入密码,可尝试以下方法:

-重新启动电脑并進入BIOS,再次尝试解除密码

- 检查 BIOS 设置中是否有其他相关选项,如"Password on Boot"等,确保这些选项也被禁用

- 5. 如果忘记 BIOS 密码,可尝试以下方法清除密码:
  - 找到主板上的 CMOS 清除跳线,通常标有"CLR\_CMOS"或"CLEAR CMOS"
  - 将跳线帽从原位置移动到清除位置, 等待几秒钟
  - 将跳线帽移回原位置
  - 重新启动电脑, BIOS 密码应该已经被清除
  - 如果主板上没有跳线,可以尝试取下 CMOS 电池 5-10 分钟,然后重新装回

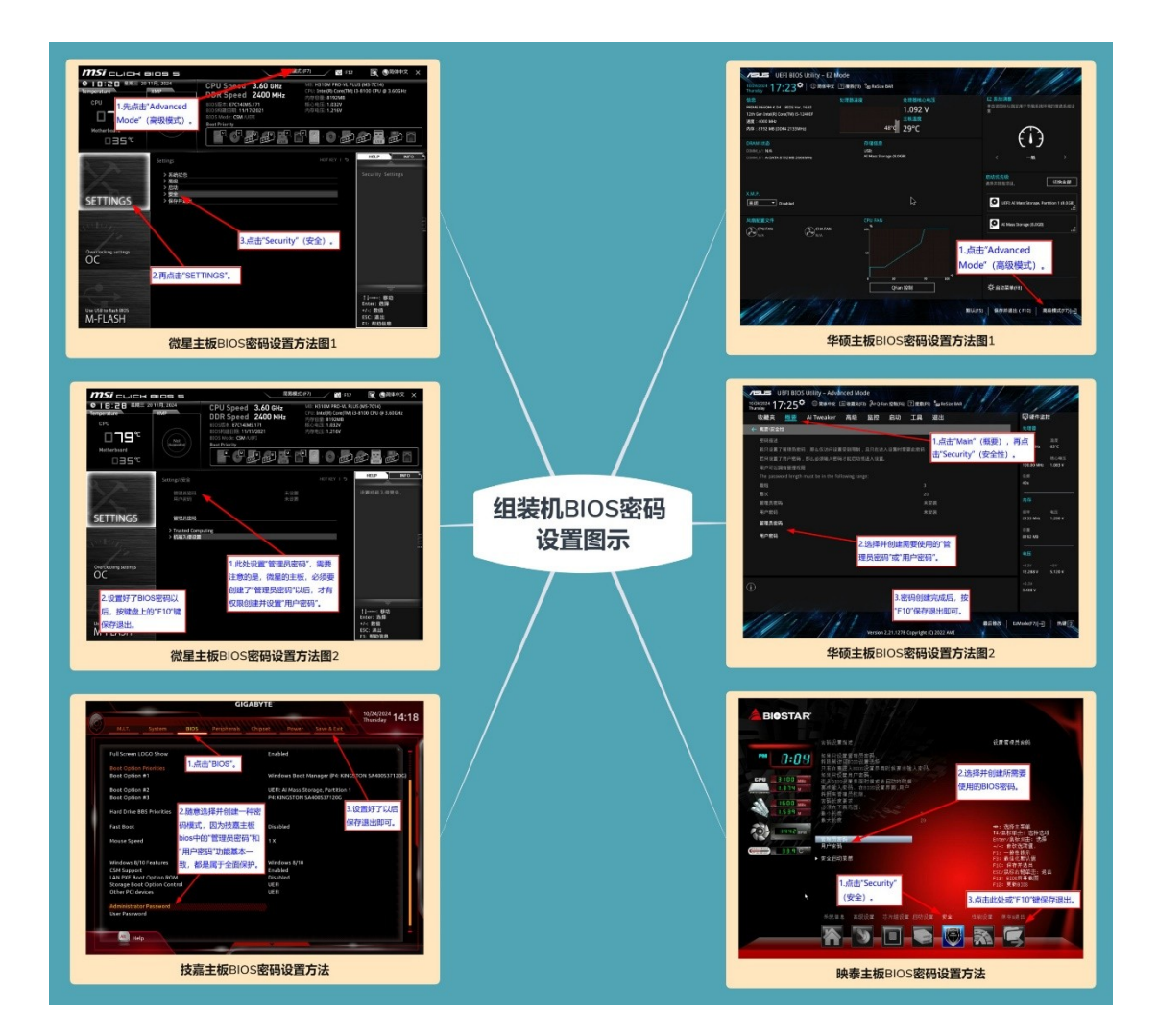

## 四、特殊情况说明

部分老款主板可能采用不同的 BIOS 设置方法,如 AMI BIOS:

- 進入 BIOS 后,选择"Advanced BIOS Features"

- 设置"Password Check"为"Setup"(仅限制進入 BIOS)或"Always"(开机和進入 BIOS 都需要密码)

-返回主界面,选择"Set Supervisor Password"设置密码

## 五、注意事项

1. 当前,许多笔记本电脑将 BIOS 密码存储在非易失性存储器中,这种情况下仅通过断电或

移除 CMOS 电池是无法清除密码的。即使移除了 CMOS 电池,密码依然会保留。因此,设置 BIOS 密码前请务必牢记密码,最好将密码记录在安全的地方,以免遗忘。

2. 对于台式电脑,在清除 CMOS 设置或取下电池时,请确保电脑已关机并断开电源,以免 损坏电脑组件。

**3**. 不同型号的主板在 BIOS 设置方面可能存在差异,本教程提供的信息仅供参考,具体操作 请以实际 BIOS 界面为准。

4. 以上列举的各种品牌电脑的 BIOS 密码设置方法中所提到的"全面保护",指的是全面防止未经授权的人员启动电脑或進入 BIOS,但是设置此密码的本身无法对电脑硬盘资料做有效保护,因此,不要把 BIOS 密码与现有的硬盘加密方式之间進行混淆,两者的功能属性和使用范围不一样,同时也不能互相取代。